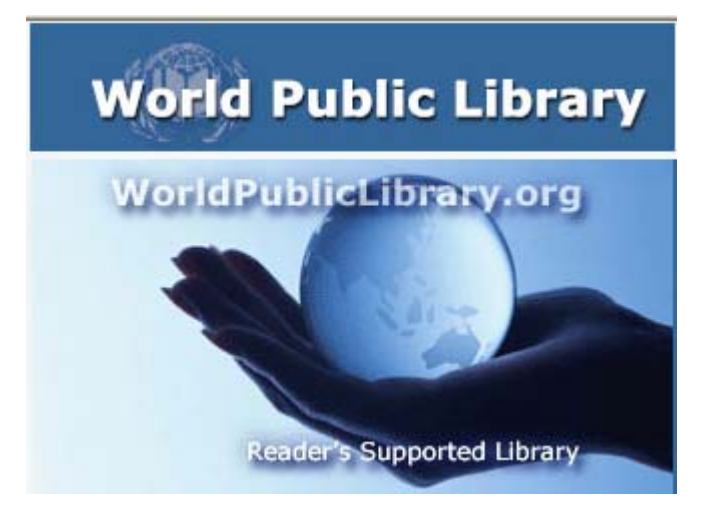

# World Public Library 使用手冊

| 出版社簡介                                       | 1 |
|---------------------------------------------|---|
| World Public Library Consortia介紹            | 1 |
| World Public Library特色                      | 1 |
| World Public Library Consortia Collection介紹 | 1 |
| World Public Library首頁介紹                    | 2 |
| 瀏覽                                          |   |
| 檢索                                          | Δ |

## 出版社簡介

World Public Library Association 是世界上最大電子書供應商。成立於 1996 年, World Public Library Association 是一個努力保存和傳播古典文學作品、期刊、 書籍、字典、百科全書,和其他參考作品以一些語言和國家在世界上。

World Public Library Association 的使命是為公眾服務,幫助學生和教育工作 者提供免費公共進入和增強部分成員走向世界上收集最完整電子文本、書籍和線 上文件,以提供各種服務和資源支持與加強教育教學計劃,從小學到研究後學士 學位。

### World Public Library Consortia 介紹

World Public Library Consortia 為圖書館界的創新改革者,提供一個國際性藏 書閣,讓合作會員彼此分享館藏,達到數位資源的收集及傳遞。以聯盟組織的方 式共同分享智慧財產權益。其目的是為了創造一個綜合領域的入口管道,讓知識 與讀者能有互相交流的平台,進而分享彼此之學術研究。

### World Public Library 特色

- 提供超過 50 萬完整 PDF 格式的電子書、電子文件和參考文獻。
- 方便地組織成不同類別和子類別
- PDF 檔案列印、Highlighting、書籤和註釋功能
- 6萬5千個插圖、圖表、地圖和圖片

### World Public Library Consortia Collection 介紹

World Public Library Consortia Collection 收錄超過 50 萬以上 PDF 格式的電子書在 100 種以上的語言。World Public Library Consortia 包含 100 多個最優秀的電子書和電子文件 Collection 發表在網路上。World Public Library Consortia 的收購部門的任務是隨時更新電子書。

# World Public Library 首頁介紹

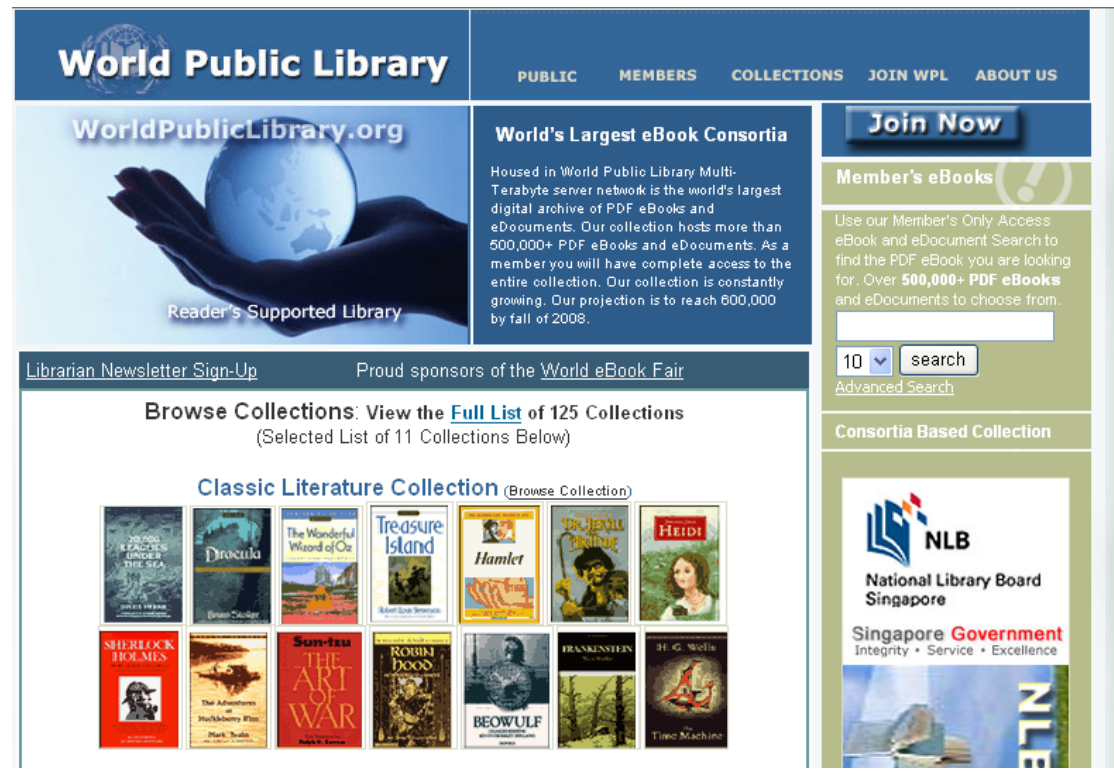

首頁提供在 100 多個 Collections 中,挑選出以下 11 個 Collections 提供使用者在 首頁即可快速瀏覽以下收藏內容。

- Classic Literature Collection
- Classic Children's eBook Collection
- Science Fiction eBook Collection
- Audio Mp3 eBook Collection
- Technical eBook Collection
- Government Printing Office Collection
- White House eDocuments Collection
- Federal Trade Commission Collection
- Federal Depository Library Collection
- New American Century
- Technology eBook Collection

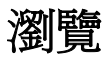

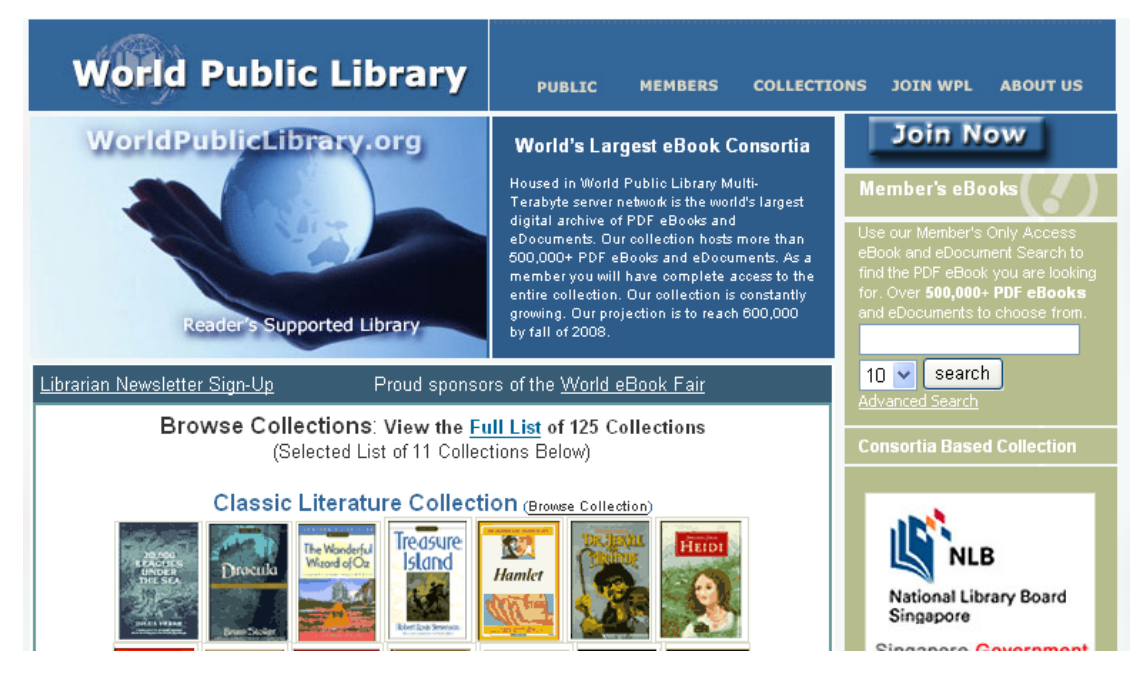

點選首頁上方 Collections 或是點選頁面中間 Full List 連結,即可進入到 Collection 瀏覽畫面。進入後可依照字母順序瀏覽各個 Collections 內的藏書。

#### **Alex Catalogue of Electronic Texts Collection**

The Alex Catalogue of Electronic Texts is a collection of digital documents. The scope of documents in the collection includes items from American literature, English literature, and Western philosophy (706 PDF eBooks)

Back to Main | Back to Top

#### Asian Classics Input Project

A Thousand Books of Wisdom, the fifth major release of data by the Asian Classics Input Project. ACIP staff around the world have spent literally tens of thousands of hours over the past ten years to prepare for you the library of wonderful books found here. (4,300 PDF and TXT eBooks, 412 images)

Back to Main | Back to Top

#### Audio eBook (Mp3) Collection

All Audio eBooks are in the Mp3 file format. A list of titles of great literature performed by readers. The Mp3 files may be played online or downloaded to your computer, Laptop, iPod, or Mp3 player. (23,000 MP3 eBook files) Back to Main | Back to Top

例如:點選 Children's eBook Collection,瀏覽欲觀看的書名點選進入即可觀看整本書籍內容。

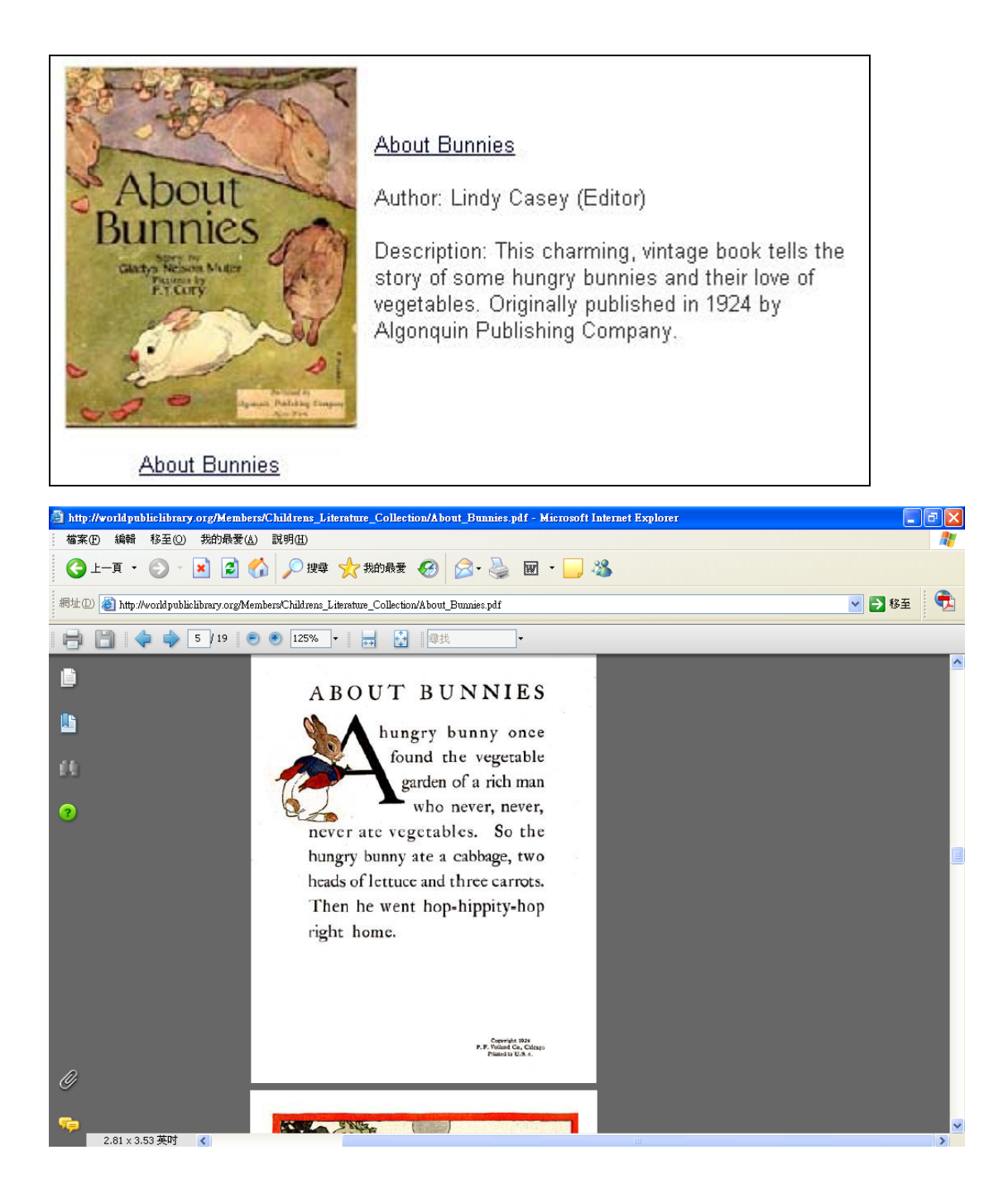

# 檢索

### 簡易檢索

在 World Public Library 首頁可以直接利用簡易查詢功能檢索 World Public Library Consortia Collection 內的電子書。

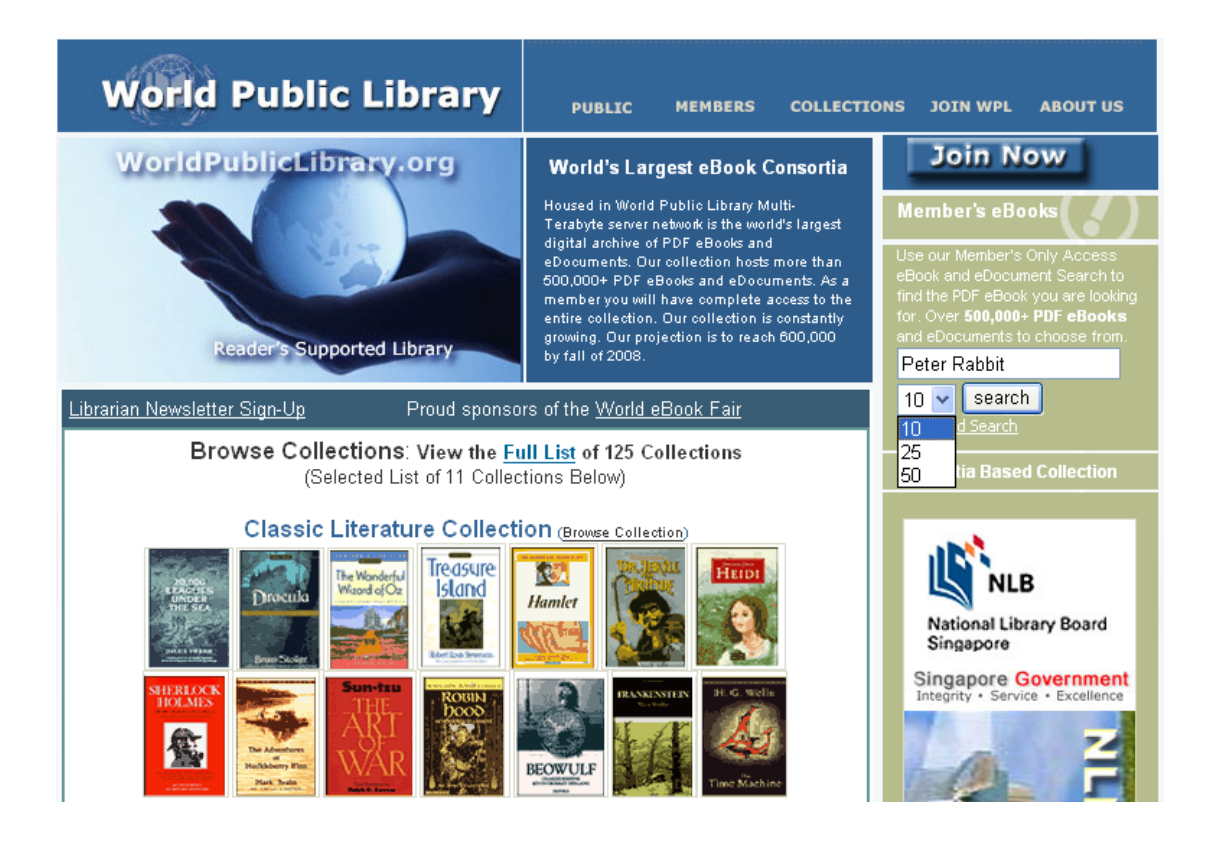

### 進階檢索

在首頁點選 Advanced Search 進階檢索即可進入到進階檢索畫面。

| World                | ok<br>Library        |              |           | 00              | apacl=to.  |
|----------------------|----------------------|--------------|-----------|-----------------|------------|
| <u>simple search</u> |                      |              |           |                 |            |
| all of th            | iese words           |              |           | anywhere in the | document 🔽 |
| the ex               | act phrase           |              |           | anywhere in the | document 🔽 |
| any of th            | iese words           |              |           | anywhere in the | document 🔽 |
| none of th           | iese words           |              |           | anywhere in the | document 🔽 |
| -Language 🔻          | arrest and the first |              |           |                 |            |
| 🔲 A frikaans         | Dutch                | 📃 German     | 📃 Latin   | 📃 Swedis        | :h         |
| 📃 Brazilian          | 🔲 English            | 📃 Hungarian  | Norweg    | ian 📃 Slavic    |            |
| Chinese              | 🔲 Finnish            | 📃 Indonesian | 🗌 Portugu | ese 🗌 Tamil     |            |
| Czech                | French               | Italian      | Russian   | 🗌 Vietna        | mese       |
| 🔲 Danish             | 🔲 Galic              | 📃 Japanese   | 📃 Spanish |                 |            |
| Format 🔻             |                      | 14           | 10        |                 |            |
|                      | i i                  |              |           |                 |            |
|                      |                      |              |           |                 | search     |

1. 從進階檢索欄位下拉選單中選擇作者、書名、出版社、類型、TOC 目次、 全文搜尋。

| anywhere in the document | * |
|--------------------------|---|
| anywhere in the document |   |
| as author                |   |
| As title                 |   |
| as publisher             |   |
| as type                  |   |
| in TOC                   |   |

- 2. 選擇輸入關鍵字欄位:
  - 所有文件中有包含所輸入關鍵字
  - 精確檢索所輸入關鍵字
  - 文件中有任何所輸入關鍵字
  - 文件中沒有所輸入關鍵字

| all of these words  | anywhere in the document | * |
|---------------------|--------------------------|---|
| the exact phrase    | anywhere in the document | * |
| any of these words  | anywhere in the document | * |
| none of these words | anywhere in the document | * |

#### 3. 限定語言類型

#### 可以透過限定語言類型限定欲瀏覽語言的電子書

| -Language 🔻- |           |              |              |              |
|--------------|-----------|--------------|--------------|--------------|
| 🗌 Afrikaans  | 🗌 Dutch   | 🗌 German     | 🗌 Latin      | 🔲 Swedish    |
| 🔲 Brazilian  | 📃 English | 📃 Hungarian  | 📃 Norwegian  | 📃 Slavic     |
| 🔲 Chinese    | 📃 Finnish | 📃 Indonesian | 📃 Portuguese | 🔲 Tamil      |
| 🔲 Czech      | 📃 French  | 📃 Italian    | 📃 Russian    | 📃 Vietnamese |
| 🗖 Danish     | 🔲 Galic   | 🗌 Japanese   | 🔲 Spanish    |              |

#### 4. 限定格式

可透過限定格式功能限定要看的是 PDF 格式書籍或是 MP3 格式資料

| – Format 🔻 |  |
|------------|--|
| PDF MP3    |  |

### 檢索結果

| World                                   | Olibrary @ anacceto                                                                                                    |
|-----------------------------------------|----------------------------------------------------------------------------------------------------|
| ▶ title:Pete                            | er title:Rabbit 10 💌 results per page search help qualified search                                                      |
| Searched V<br>(search too               | Vorld E-Book Library for <b>title:Peter title:Rabbit</b> . Results <b>1-10</b> of about <b>26</b> .<br>k 0.167 seconds) |
|                                         | · <b>1</b> - · 11- · 21-                                                                                                |
|                                         |                                                                                                    |
| 10.00                                   | Peter Rabbit 📆                                                                                                    |
| 1.10                                    | Language: English                                                                                                    |
| N.~~                                    | Publisher: World Public Library Association, Inc.                                                                       |
|                                         | fileType: pdf                                                                                                    |
|                                         | Size: 617,791 KB.                                                                                                    |
|                                         | Peter Rabbit                                                                                                    |
| 1                                       | by Mcloughlin Brothers                                                                                                  |
| 1                                       | Language: English                                                                                                    |
|                                         | Subject: Children's literature - Fiction - Children's fiction                                                           |
|                                         | Publisher:                                                                                                    |
|                                         | Size: 677.60 KB.                                                                                                    |
|                                         |                                                                                                    |
|                                         | Peter Rabbit and Jimmy Chipmunk                                                                                         |
| -                                       | by Virginia Albert                                                                                                    |
| 16-2-2                                  | Subject: Children's literature - Fiction - Children's fiction                                                           |
|                                         | Publisher: World Public Library Association, Inc.                                                                       |
|                                         | fileType: pdf                                                                                                    |
|                                         | Size: 1,888,553 KB.                                                                                                    |
|                                         | Peter Rabbit and Sammy Squirrel                                                                                         |
| and a                                   | by Virginia Albert                                                                                                    |
|                                         | Language: English                                                                                                    |
|                                         | Subject: <u>Children's literature - Fiction - Children's fiction</u>                                                    |
|                                         | fileType: pdf                                                                                                    |
|                                         | Size: 2,112,181 KB.                                                                                                    |
|                                         | Hire Deter Dabbit                                                                                                    |
| 1 arrest                                | Mis. Feter Rabbit                                                                                                    |
| 1                                       | Language: English                                                                                                    |
|                                         | Subject: Children's literature - Fiction - Children's fiction                                                           |
|                                         | Publisher: World Public Library Association, Inc.                                                                       |
|                                         | fileType: pdf                                                                                                    |
|                                         | 51Ze: 482,929 KB.                                                                                                    |
|                                         | Peter Rabbit and His Ma 📆                                                                                               |
| and and and and and and and and and and | by Louise A. Field                                                                                                    |
| 12                                      | Language: <u>English</u><br>Subject: Children's literature - Eiction - Children's fiction                               |
|                                         | Publisher: World Public Library Association, Inc.                                                                       |
|                                         | fileType: pdf                                                                                                    |
|                                         | Size: 1,946,622 KB.                                                                                                    |
|                                         | Peter Rabbit and His Pa                                                                                                 |
| 1                                       | by Louise A. Field                                                                                                    |
|                                         | Language: English                                                                                                    |
|                                         | Subject: <u>Children's literature</u> - <u>Fiction</u> - <u>Children's fiction</u>                                      |
|                                         | Publisher: World Public Library Association, Inc.                                                                       |
|                                         | Size: 1,931,814 KB.                                                                                                    |

點選書名即可看到該本電子書

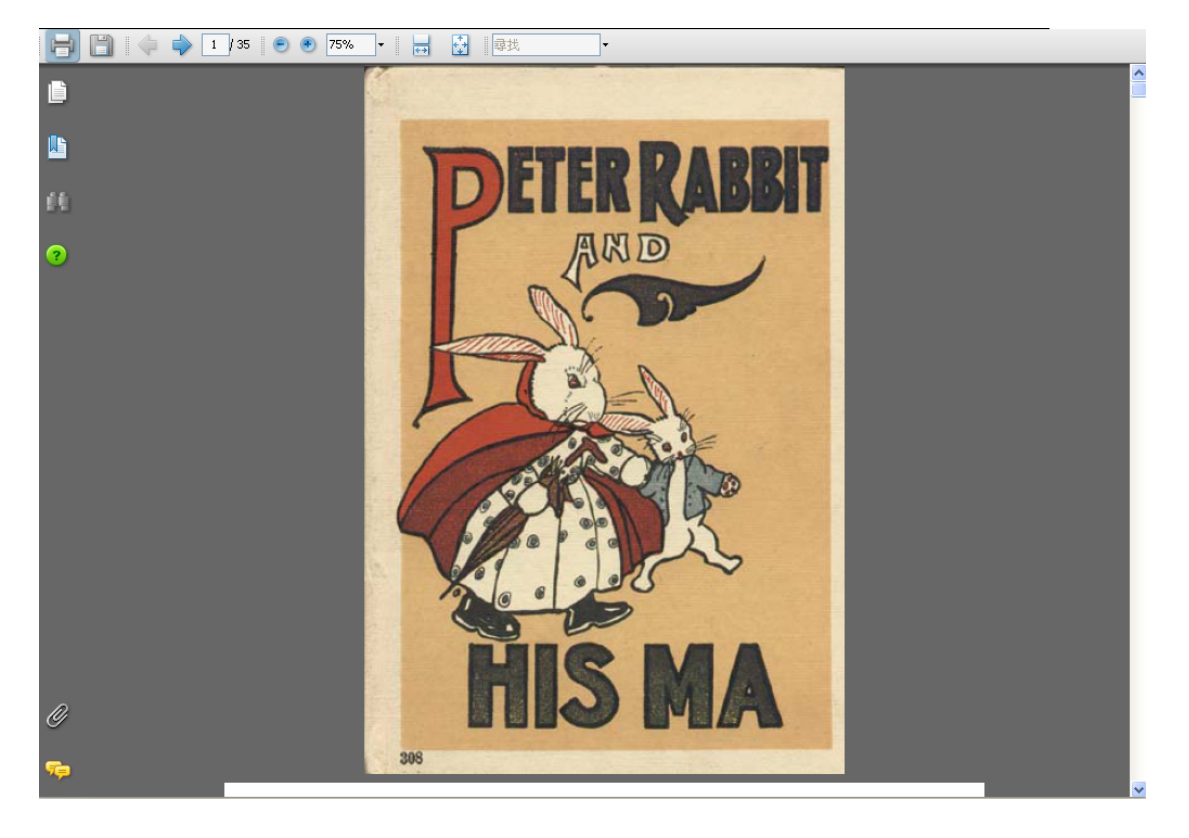